# Blackboard: Learn Teaching Essentials for Ultra (ITSC-BL-ULE-TE)

Last Modified on 17/07/2024 8:53 pm HKT

## Level:

Beginner - Intermediate

### About:

This self-paced online course is designed for faculty, teachers, course builders, and trainers who will be building courses. It is designed to get you comfortable navigating the Learn site and started building content, creating assessments, and working with discussions in the Blackboard Learn Ultra course view. In addition to the About This Course section, there are five modules in this course that contain lessons.

#### Course structure:

- Module 1: Getting Started with Ultra
  - Lesson 1.1: Introduction to the Ultra Experience
  - Lesson 1.2: Navigate the Site
  - Lesson 1.3: Navigate a Course
- Module 2: Building Courses
  - Lesson 2.1: Plan Your Course
  - Lesson 2.2: Course Content Building Basics
  - Lesson 2.3: Create Content
- Module 3: Assess Learners
  - Lesson 3.1: Introduction to Gradable Items & Grading
  - Lesson 3.2: Assignments
  - Lesson 3.3: Tests
  - Lesson 3.4: Forms
  - Lesson 3.5: Discussions
  - Lesson 3.6: Journals
- Module 4: Enhance Communication
  - Lesson 4.1: Communication Overview
  - Lesson 4.2: Collaboration in Groups
- Module 5: Evaluating Your Course
  - Lesson 5.1: Course Evaluation Process

#### Additional reminders:

• Fill out Blackboard Ultra Course View (Pilot) Request Form

(https://cloud.itsc.cuhk.edu.hk/webform/view.php?id=13662768) if you would like to get a sandbox / practice course for practice.

 Some features mentioned in this online course are different from / unavailable in CUHK Blackboard environment. If you have questions, please contact us at ITSC Service Desk (https://servicedesk.itsc.cuhk.edu.hk (https://servicedesk.itsc.cuhk.edu.hk/)) / elearning@cuhk.edu.hk ().

## Start learning:

#### 1. Access Blackboard

- Go to https://blackboard.cuhk.edu.hk (https://blackboard.cuhk.edu.hk/)
- Login with:
  - Username: Your CUHK email
  - Password: OnePass password
- For more: How to login Blackboard? (https://cuhk.service-now.com/sp?id=kb\_article&sys\_id=904b7b72db2087400b2f5fa0cf9619bb)

#### 2. Self-Enroll

- Visit https://blackboard.cuhk.edu.hk/ultra/courses/\_198143\_1/outline.
- Log in through CUHK Login Page.
- Click "Submit".

| Self Enrollment                                           |        |        |
|-----------------------------------------------------------|--------|--------|
|                                                           |        |        |
| ENROLL IN COURSE:                                         |        |        |
| Instructor:                                               |        |        |
| Description:<br>Categories:<br>Education:Higher Education |        |        |
|                                                           |        |        |
| Click <b>Submit</b> to proceed.                           | Cancel | Submit |

• Click "OK". You have successfully enrolled in the online course.

| Self Enrollment                                              |                                               |     |
|--------------------------------------------------------------|-----------------------------------------------|-----|
| Success: enrolled in Thursday, June 10, 2021 12:30:32 PM HKT | . Select <b>OK</b> to continue to the course. |     |
|                                                              |                                               | ←ОК |